## Iphone - Ipad

## Numériser (scanner) avec IOS

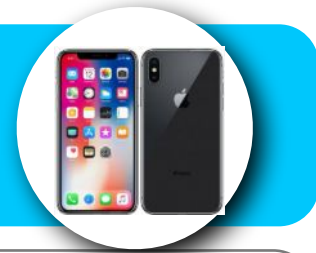

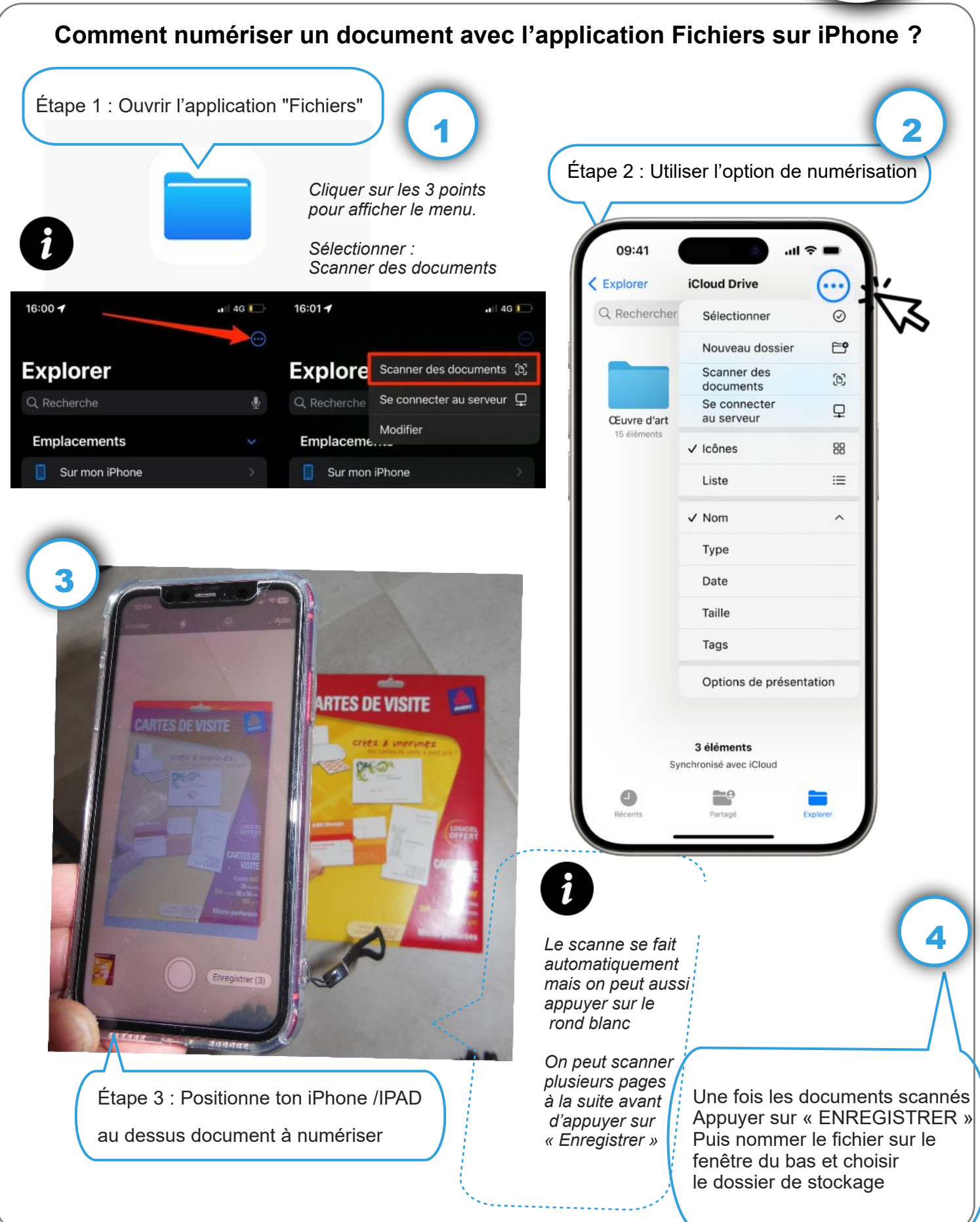